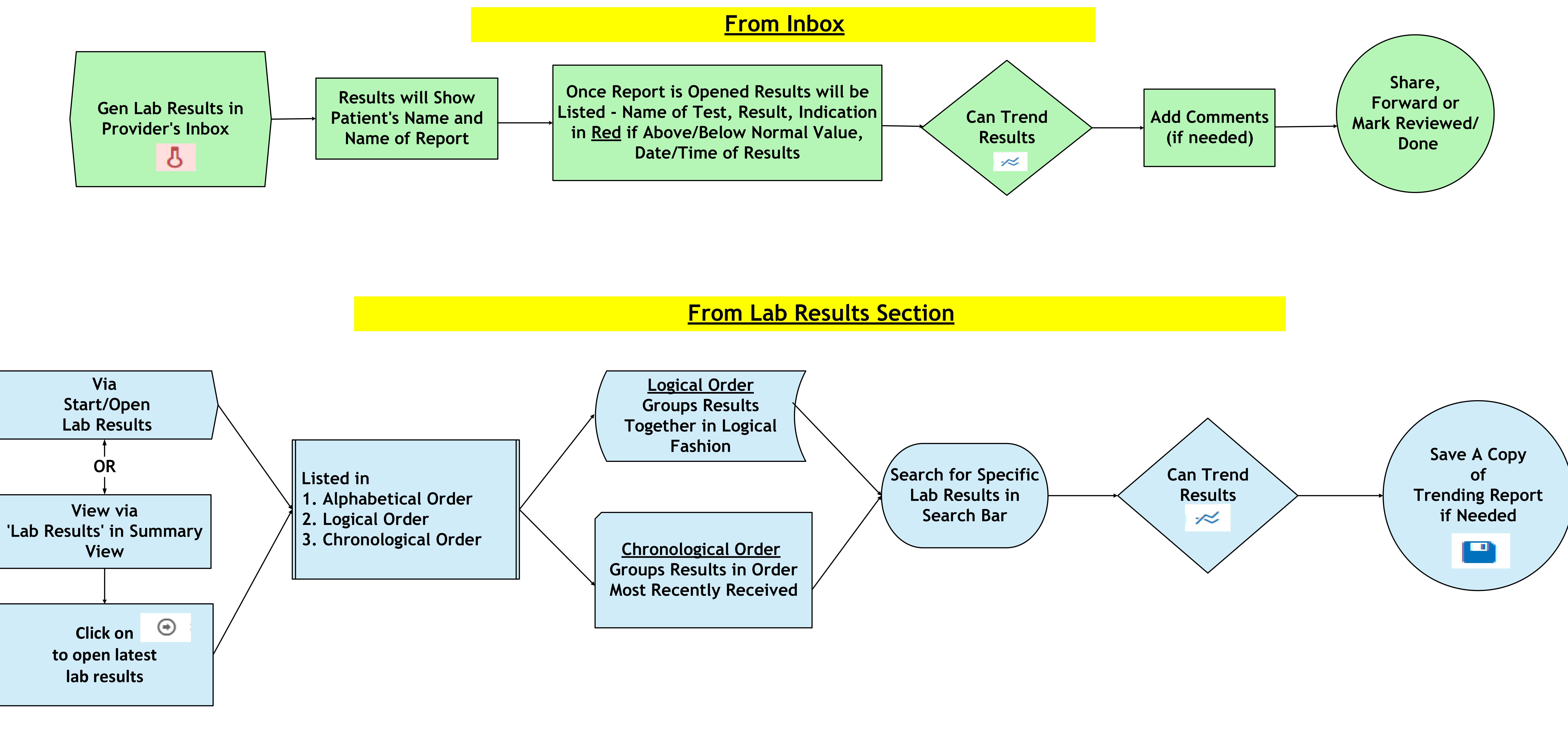

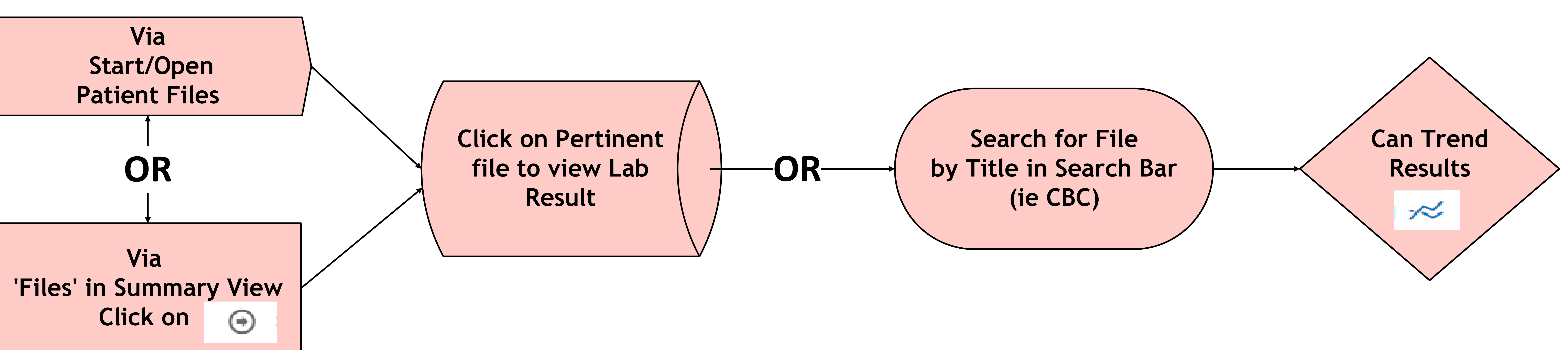

## <u>3 Ways to View Gen Lab Results</u>

## From Patient Files Section